# SCHEDA TECNICA

# COME INVIARE UN FILE UTILIZZANDO WETRANSFER

Wetransfer è un sito, raggiungibile al link <u>www.wetransfer.com</u>, che offre un servizio che ci permette di inviare a mezzo mail un link per il download di file.

Andando sulla pagine del servizio gratuito utilizzare la tabella sulla sinistra per allegare il file del vostro film cliccando su **Aggiungi file** e successivamente inserire l'indirizzo di posta al quale spedire il file (.....) e il vostro recapito email nella terza casella come da schermata di fianco. Infine cliccare sul pulsante in basso al centro **Trasferisci** 

| ns     | Invia fino a 2GB   |
|--------|--------------------|
| p      | 1 Aggiungritte     |
| ansfer | E-mail di un amico |
| wetr   | La tua e-mail      |
|        | Messaggio          |
|        |                    |
|        |                    |
|        | Trasferisci ?      |

# COME AGGIUNGERE UNA TRACCIA MUSICALE AD UN VIDEO

#### Per PC - Utilizzando Windows Movie Maker

Movie maker è il software gratuito di editing audiovideo che è compreso nella famiglia dei prodotti Windows. Nel caso non fosse presente sui vostri PC si può scaricare gratuitamente dal sito della Microsoft:

https://support.microsoft.com/it-it/help/14220/windows-movie-maker-download

Avvia **Windows Live Movie Maker** e, nella finestra che si apre, fai click prima sul pulsante **Aggiungi video e foto** per selezionare il video a cui vuoi sostituire l'audio e poi sul pulsante **Aggiungi musica** per selezionare il file audio che vuoi usare come traccia audio sostitutiva del filmato (una delle cinque tracce audio messe a disposizione dalla Cineteca di Bologna).

Puoi bilanciare la traccia audio originale del video e quella del file esterno, cliccando sul pulsante **Mix audio** e sfruttando la barra di scorrimento che compare: spostandola tutta a destra si sentirà solo la traccia del file audio; spostandola tutta a sinistra si sentirà solo l'audio del video; mettendola al centro si sentiranno entrambe le tracce audio. Per visualizzare un'anteprima del risultato finale, clicca sul pulsante play del lettore multimediale che si trova nella parte sinistra della finestra.

Per modificare la traccia audio aggiunta al video, non devi far altro che selezionare la scheda **Strumenti Musica** collocata nella parte alta a destra della finestra principale di Windows Live Movie Maker. Clicca quindi su **Volume music**a per regolare il volume della traccia musicale aggiunta al video, su **Dividi** per dividere la traccia audio al punto visualizzato nel lettore multimediale e sfrutta i campi **Punto Iniziale e Punto finale** per indicare i punti del filmato in cui far iniziare e finire l'audio aggiunto.

Quando sei soddisfatto del risultato ottenuto, puoi salvare il tuo video con audio sostituito cliccando sul pulsante blu in alto a sinistra (quello con l'icona del menu e la freccia verso il basso) e selezionando il formato di video da salvare dal menu **Salva filmato**. La velocità di salvataggio del video dipende dalla lunghezza di quest'ultimo.

# Per Mac – Utilizzando iMovie

Al pari di Movie Maker, iMovie è fornito gratuitamente in tutti i prodotti Apple. Nel caso non fosse presente nel vostro dispositivo si può scaricare gratuitamente dal sito della Apple <u>https://support.apple.com/downloads/imovie</u>

# Per allegare un clip audio al video:

1. Con il progetto aperto nel browser progetti, fai clic sul pulsante "Musica ed effetti sonori" nella barra degli strumenti sotto il visore o scegli Finestra > Musica ed effetti sonori.

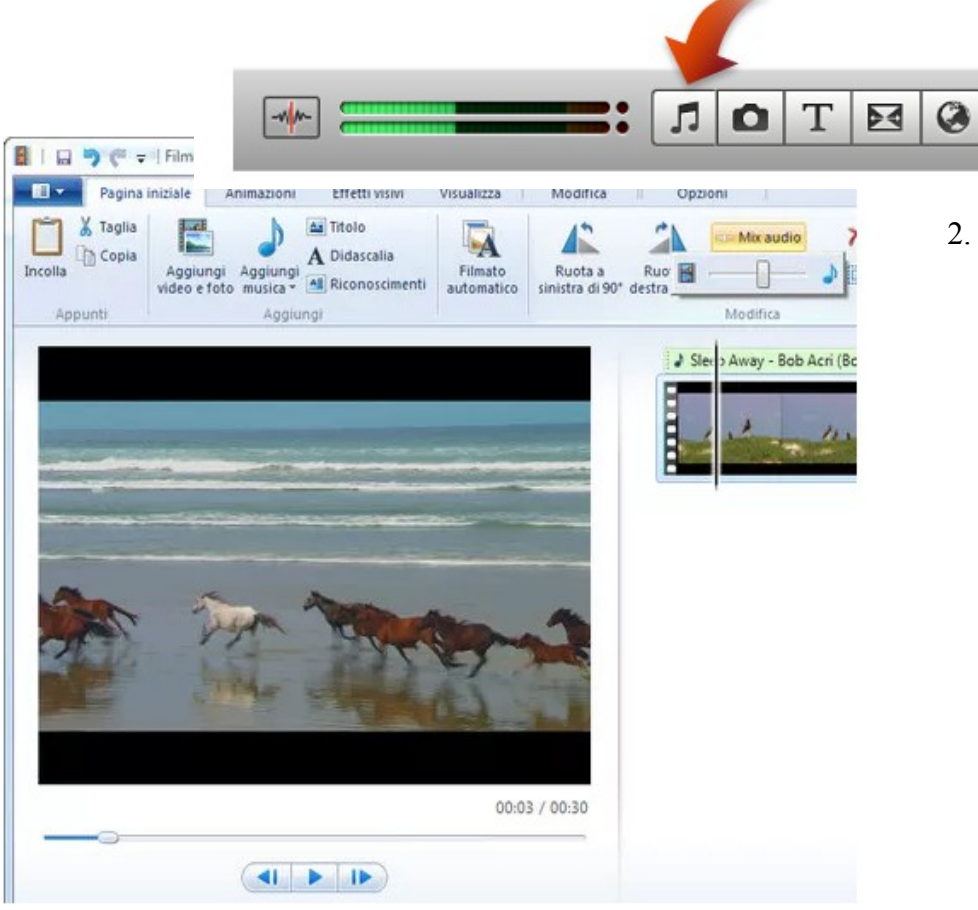

2. Scegli una delle opzioni dal menu a comparsa nella parte superiore del browser "Musica ed effetti sonori" per concentrare la tua ricerca sulla musica o i documenti audio che vuoi aggiungere. Se non vedi il menu a comparsa, trascina il punto grigio verso l'alto per farlo apparire.

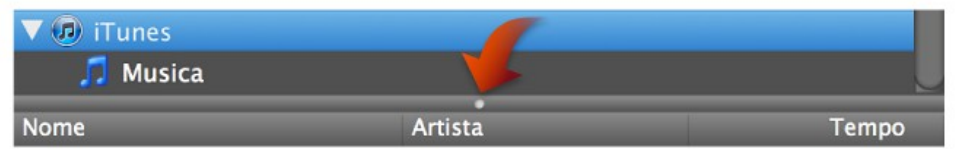

3. Sfogna per trovare la musica che vuoi utilizzare nel tuo progetto oppure utilizza il campo di ricerca in fondo al browser per cercare il documento audio per nome.

4.

Nel browser progetti, trascina il brano che preferisci tra quelli forniti dalla Cineteca di Bologna sul fotogramma video dal quale vuoi che inizi la riproduzione.

Una barra verde appare sotto il video a cui è stato applicato l'effetto sonoro.

5. Puoi spostare la clip audio muovendola sotto al video e decidere la lunghezza della colonna audio utilizzando le maniglie gialle. Le maniglie gialle appaiono su entrambi i lati del clip, come mostrato di seguito.

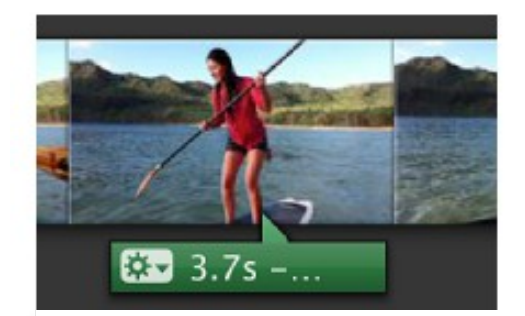

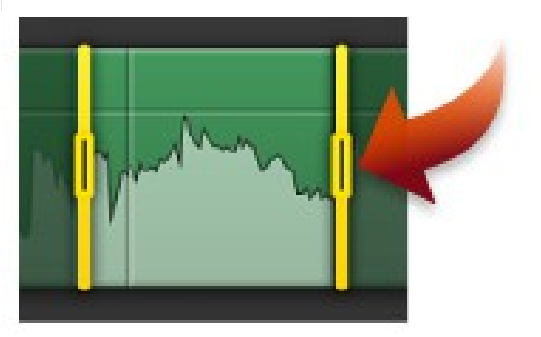

Per impostare il punto in cui termina la riproduzione di un clip, trascina la maniglia gialla alla fine del clip.

A seconda del tipo di clip che stai tagliando, la durata del clip audio (indicazione del tempo) appare accanto alla maniglia. In questo modo è facile regolare il clip audio affinché abbia la stessa lunghezza del clip video o del progetto a cui viene applicato.

Per vedere l'anteprima del tuo lavoro, fai clic sul pulsante Riproduci nel riduttore clip; fai clic ancora sul pulsante per interrompere l'anteprima.

Fai clic su Fine quando il risultato ti soddisfa.

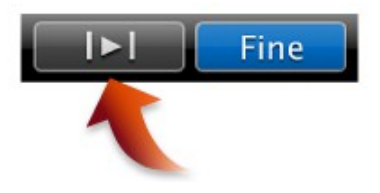